## How can you establish a connection between a S7-1200 PLC and SIMATIC NET OPC?

## **S7-1200 PLC, SIMATIC NET OPC**

## FAQ • November 2009

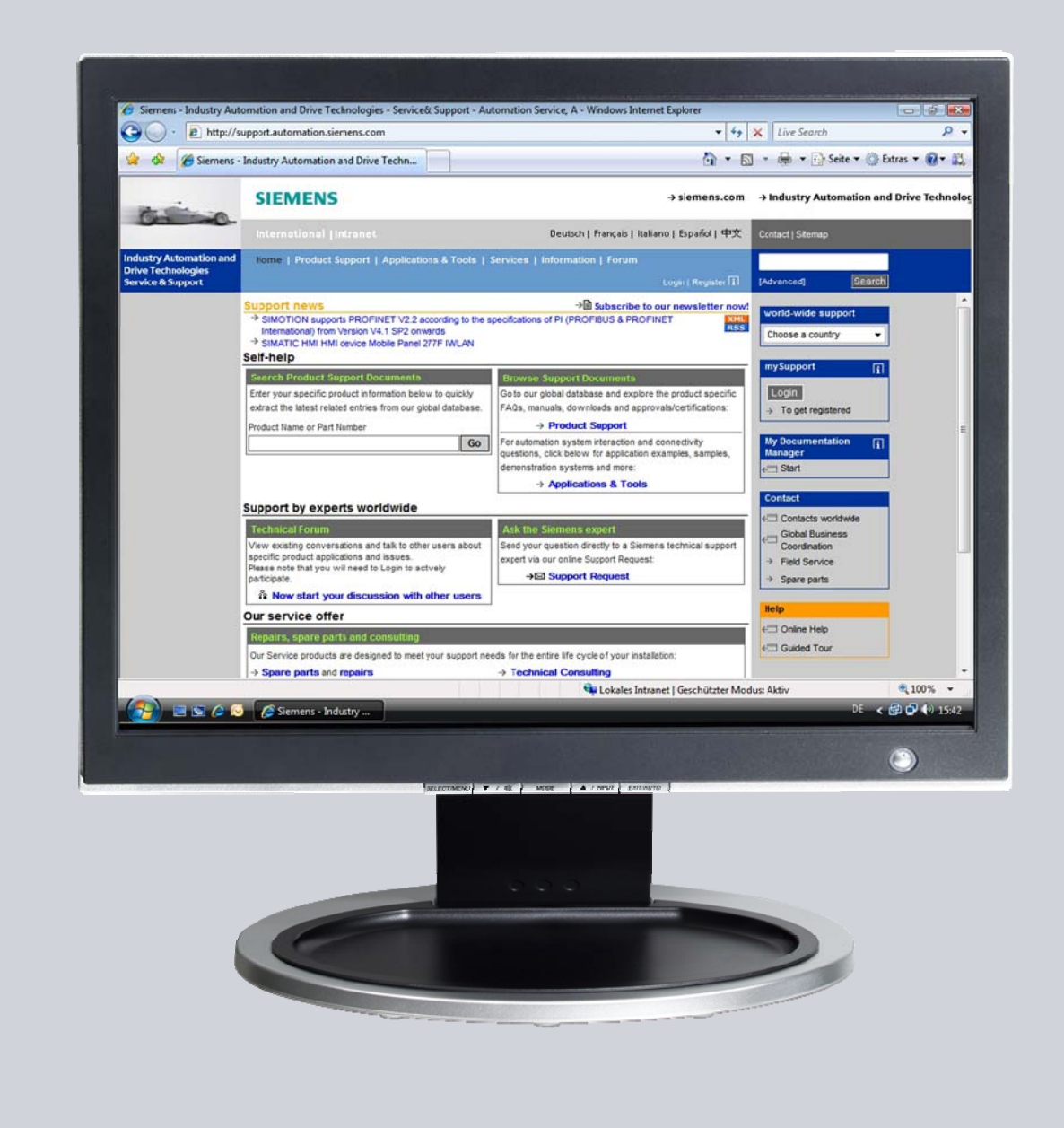

# Service & Support

Answers for industry.

# SIEMENS

This entry is from the Service&Support portal of Siemens AG, Sector Industry, Industry Automation and Drive Technologies. The general terms of use (<u>http://www.siemens.com/terms\_of\_use</u>) apply.

Clicking the link below directly displays the download page of this document. http://support.automation.siemens.com/WW/view/en/39960679

## Question

How can you establish a connection between a S7-1200 PLC and SIMATIC NET OPC?

### Answer

The instructions and notes listed in this document provide a detailed answer to this question.

## Table of content

| 1 | Introd                          | uction                                                                                                    | 4            |
|---|---------------------------------|----------------------------------------------------------------------------------------------------|--------------|
|   | 1.1<br>1.2                      | Use case<br>Requirements                                                                                                    |              |
| 2 | Setting                         | g up your S7-1200 PLC by STEP 7 Basic                                                                                                 | 5            |
|   | 2.1<br>2.2<br>2.3               | Hardware configuration<br>Software configuration<br>Finalize S7-1200 PLC work                                                         | 5<br>7<br>10 |
| 3 | Create                          | e and configure PC-Station                                                                                                    | 13           |
|   | 3.1<br>3.2<br>3.3<br>3.4<br>3.5 | Create new STEP 7project<br>Add SIMATIC PC station<br>Add OPC server<br>Add Ethernet interface IE General<br>Save and compile project |              |
| 4 | Setup                           | Station Configurator                                                                                                    | 20           |
|   | 4.1<br>4.2                      | Open from start menu<br>Import station from STEP 7 project                                                                            |              |
| 5 | Conne                           | ection in STEP 7 NetPro                                                                                                    | 21           |
|   | 5.1<br>5.2<br>5.3               | Set PG/PC interface<br>Download hardware configuration<br>Configure network with NetPro                                               |              |
| 6 | OPC S                           | Scout                                                                                                    | 27           |
|   | 6.1<br>6.2<br>6.3               | Create new group<br>Select connection and create items<br>View values                                                                 |              |

## 1 Introduction

## 1.1 Use case

The possibility of connecting a S7-1200 with an OPC server is not mentioned in the manual given that it is not officially released by Siemens. In the following chapters you find a description on how to realize such a connection.

As it is not possible to create a PC Station with STEP 7 Basic V10.5 you need to use the NCM PC tool of SIMATIC NET Edition 2008.

Figure 1-1

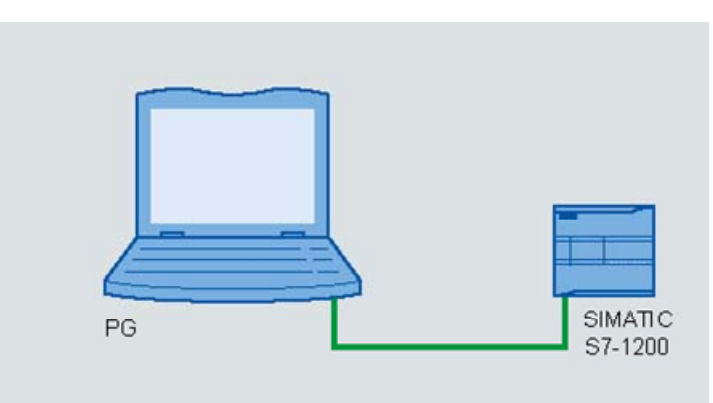

## 1.2 Requirements

- PG/PC
- STEP 7 Basic V10.5
- SIMATIC NET Edition 2008
  - NCM PC tool
  - OPC Server
  - OPC Scout
- S7-1200 PLC
- Ethernet Cable (Crossed)

### Figure 1-2

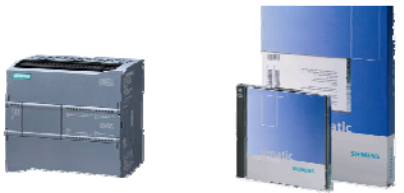

## 2 Setting up your S7-1200 PLC by STEP 7 Basic

Configure your S7-1200 PLC and provide data to be watched via OPC connection.

### 2.1 Hardware configuration

For the hardware configuration use the project view of STEP 7 Basic V10.5.

### Create project

Select the menu command **project > new.**.. The dialog box **create a new project.** opens. Enter the name **S7-1200\_OPC\_SIMATIC-NET** in the **Project name** input field. Click the **Create** button.

### Figure 2-1

| Siemens                                | Create a new project.                                     | × |
|----------------------------------------|-----------------------------------------------------------|---|
| Project Edit View Insert Online Option | Project name: \$7-1200_OPC_SIMATIC-NET                    |   |
| Open Ctrl+O                            | Path: C.IDocuments and Setting ISIMATICMy Documents Auton |   |
| Migrate project                        | Author: SIMATIC                                           |   |
| Close Ctrl+W                           | Comment                                                   |   |
| Save Ctrl+S                            |                                                           |   |
| Save as Ctrl+Shift+S                   |                                                           |   |
| Delete project                         |                                                           | 1 |
| T SIMATIC Card Reader                  | Create Cancel                                             |   |
| Print OtduP                            |                                                           |   |

### Add new PLC to project

Double click the project tree command **Add new device**. The **Add new device** dialog box opens. In the work area click the button **SIMATIC PLC** and select your PLC by clicking its MLFB. Click the **OK** button.

| Figure 2-2                                                                                                    |                                         |                                                                                                    |                                                                                                    |                                                                                                    |
|----------------------------------------------------------------------------------------------------|-----------------------------------------|----------------------------------------------------------------------------------------------------|----------------------------------------------------------------------------------------------------|----------------------------------------------------------------------------------------------------|
| Siemens - S7-1200_OPC_SIMATIC-NET                                                                                                    |                                         |                                                                                                    |                                                                                                    |                                                                                                    |
| Siemens - \$7-1200_OPC_SIMATICNET<br>Project Edit View Insert Online O<br>Project tree<br>Devices<br>Add new device<br>Common data<br>Common data | Add new device<br>Device name:<br>PLC_1 | PLC     SIMARIC 57-1200     SIMARIC 57-1200     GUI 1211C     GUI 1212C     GUI 1212C     GUI 1214C     GEST 214-1AES0-0030     GEST 214-1AES0-0030     GEST 214     GEST 214     GEST 214     GEST 214     GEST 214     GEST 214     GEST 214     GEST 214     GEST 214     GEST 214     GEST 214     GEST 214     GEST | Device:<br>Order no.:<br>Version:<br>Description:<br>5008 work mm<br>web Dil4 x 24<br>and A2 onbo-<br>ruls o cuputs<br>inboard illo;<br>modules for il<br>proforamming<br>communicable | CPU 1214C ACIDORIy<br>6E57 214-18E30-0x80<br>V1.0<br>MCC SINISSOURCE, DO10 reley<br>and 6 high speed counters and 2<br>is rehoards signal beard expends<br>up to 3 communication modules<br>munication; wp to 8 a signal<br>0 expansion; 0.1 ms11000<br>NOFINET connection for<br>pint and PLC to PLC<br>an |
|                                                                                                    |                                         |                                                                                                    |                                                                                                    |                                                                                                    |
|                                                                                                    | <ul> <li>Open device view</li> </ul>    |                                                                                                    |                                                                                                    | OK Cencel                                                                                                    |

### Change IP address of Ethernet port

Double click the command **Devices & Networks** in the project tree. In the **Devices & Networks** work area click the **Ethernet port** of your S7-1200 PLC.

In the navigation area of the **Properties** tab select the **Ethernet addresses** instruction. Define the IP address **192.168.0.110** for the Ethernet port in the **IP** address input field.

Click the **Add new subnet** button. In the **Devices & Networks** work area you find the subnet PN/IE\_1 connected to your S7-1200 PLC.

#### Figure 2-3

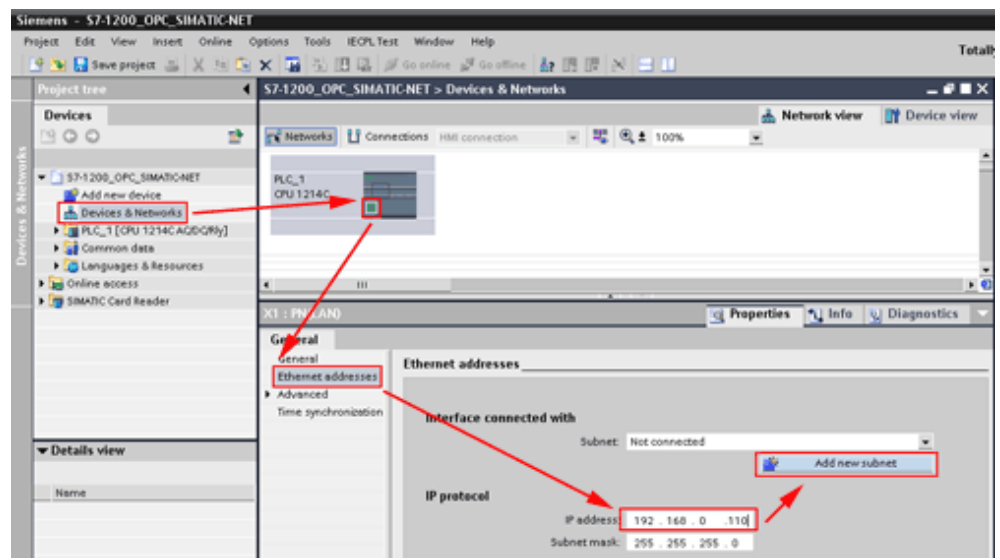

### 2.2 Software configuration

To see any value changes you will now create a small program in which two hardware inputs and a hardware output of your PLC are connected to a software flip-flop.

### Add global data block

In the **Project tree** click the expand button of your PLC folder (e.g. **PLC\_1 [CPU 12...]**). Open the sub-folder **Programm blocks** by clicking its expand button and double click the instruction **Add new block**.

In the dialog box Add new block select the button Data block (DB), enter the name Data\_block\_1 in the Name input field and uncheck the Symbolic access only check box. Click the OK button. The Data\_block\_1 work area opens.

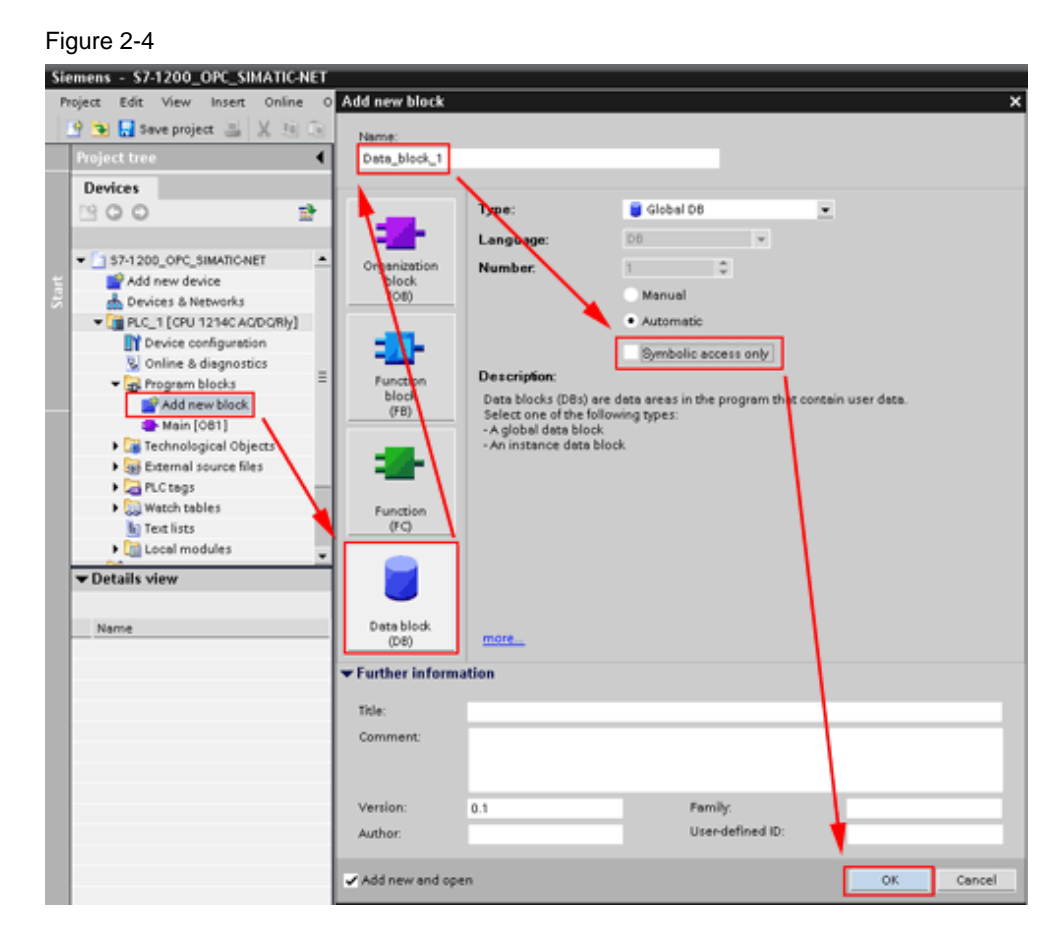

### Create static data in global data block

Create a bool-typed tag named **static\_01** in the **Data\_block\_1** work area.

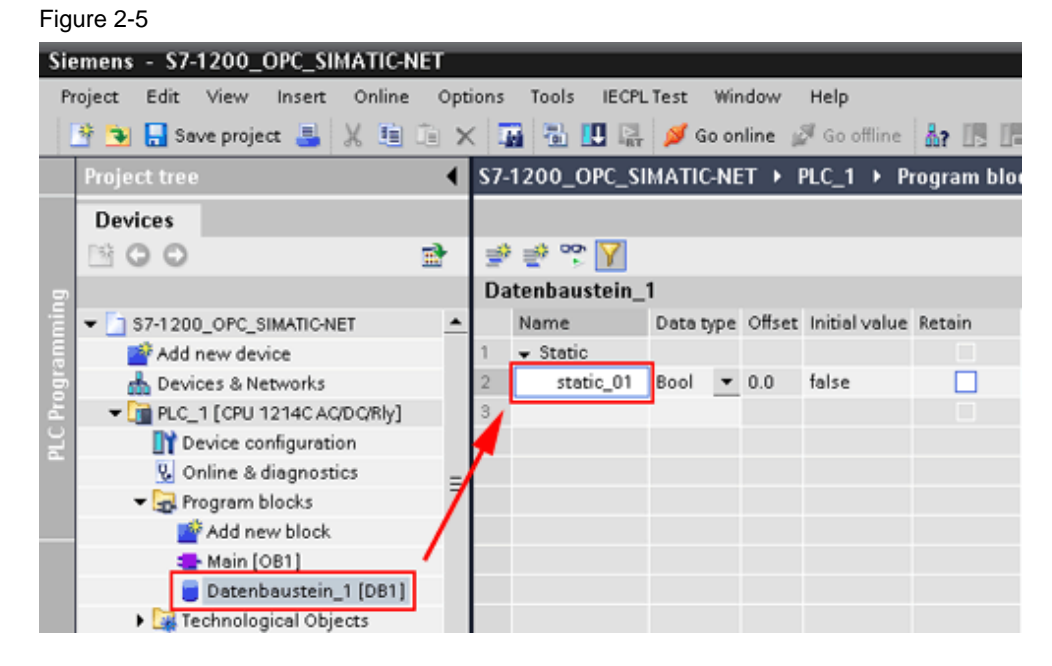

### Create program in Main [OB1]

In the **Program blocks** folder of your PLC double click the instruction **Main [OB1]**. Copy the program shown in the next picture.

You find the bit logic operations in the **Bit logic** folder in the **Instructions** pane on the **instructions** task card. Drag'n'Drop the "Normally open contacts", "the Output coil" and the "Set/Reset flip-flop" in **network 1** of your **Main [OB1]** work area, according to the picture shown below. Make sure the input fields are filled in the same way as shown in the picture and in the table.

#### Figure 2-6

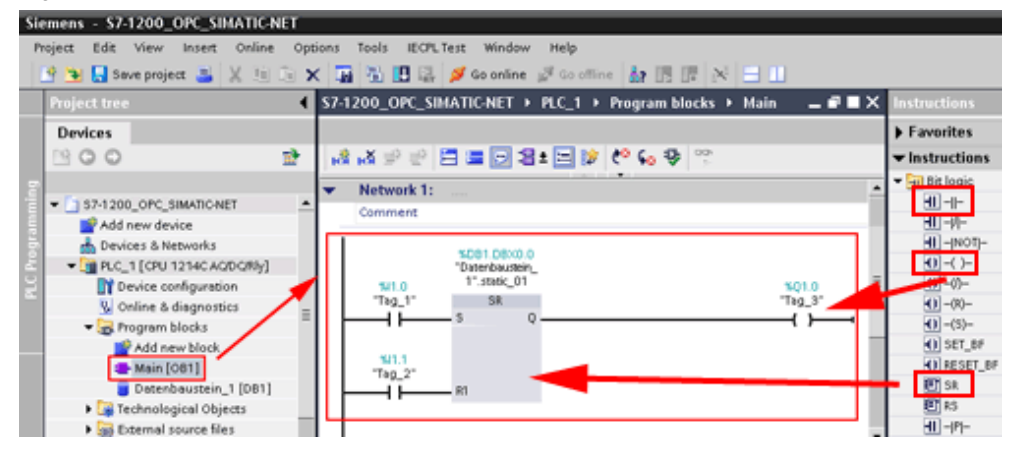

#### contacts

Table 2-1

| SR FlipFlop input S: normally open contact | 11.0       |
|--------------------------------------------|------------|
| SR FlipFlop input R: normally open contact | 11.1       |
| SR tag                                     | DB1.DBX0.0 |
| SR FlipFlop output Q: output coil          | Q1.0       |

### Hint

The "%" in front of the addresses will be added by STEP 7 Basic V10.5 automatically.

## 2.3 Finalize S7-1200 PLC work

Highlight the **PLC\_1 [CPU12...]** folder in your project tree in order to compile, download and run your S7-1200 PLC.

### Compile and download program

Press the **Download to device** button in the Toolbar.

### Figure 2-7

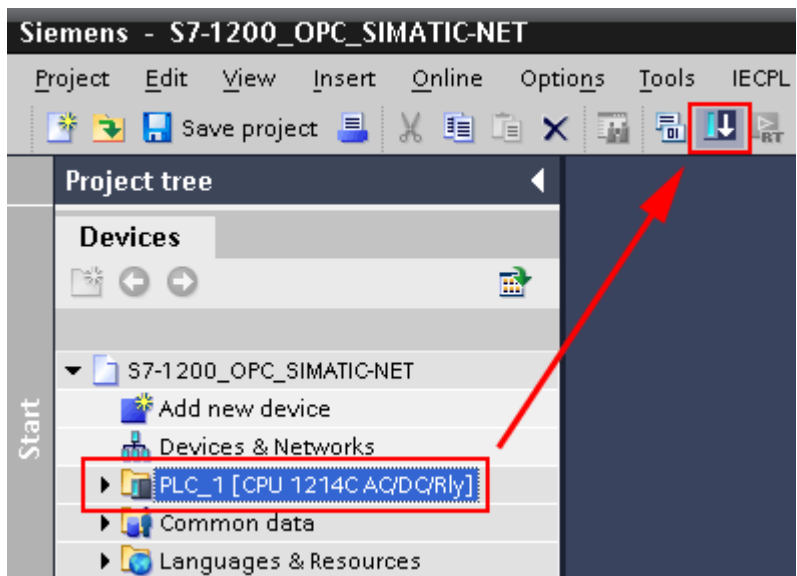

The **Extended download to device** dialog box opens. Make sure the selected PG/PC interface and subnet are correct. Select PLC\_1. Click the **Load** Button.

| Extended download to | device                        |                                                                          |                             |                          | ×                          |
|----------------------|-------------------------------|--------------------------------------------------------------------------|-----------------------------|--------------------------|----------------------------|
|                      | Configured access node        | es of "PLC_1"                                                            |                             |                          |                            |
|                      | Device<br>PLC_1               | Device type<br>CPU 1214C ACID                                            | Туре<br>ТСРПР               | Address<br>192.168.0.110 |                            |
|                      | P<br>Accessible devices in to | G/PC interface for load<br>Connection to sub<br>1st gate<br>rget subnet: | ling: VMware<br>net: PNIE_1 | Accelerated AMD P -      | how all accessible devices |
|                      | PLC 1                         | CPU 1214C ACID                                                           | Type                        | Address<br>192,168,0,110 | PLC 1                      |
|                      | -                             | -                                                                        | TCPIIP                      | Access address           | -                          |
| Flash LED            |                               | ~                                                                        |                             |                          |                            |
|                      |                               |                                                                          |                             |                          | <u>R</u> efresh            |
|                      |                               |                                                                          |                             |                          | oad <u>C</u> ancel         |

#### Figure 2-8

If you have downloaded your project before, the **load preview** dialog box may open instead of the **Extended download to device** dialog box.

Another dialog box may open before, asking to stop the S7-1200 PLC for downloading. Ackknowledge clicking the **OK** button.

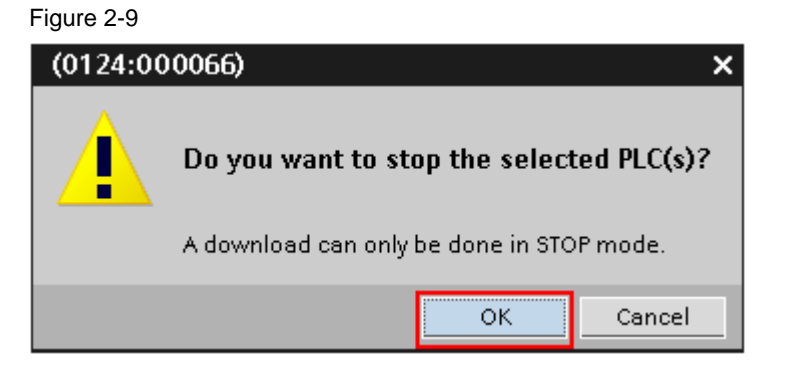

The load preview dialog box opens. Click the load button.

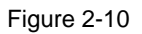

| acus | Info | Target                             | Message                        | Action                       |
|------|------|------------------------------------|--------------------------------|------------------------------|
| 4    | 0    | ▼ PLC_1                            | Ready for loading.             |                              |
|      | 0    | <ul> <li>Program blocks</li> </ul> | Download program consistently? | <ul> <li>Continue</li> </ul> |
|      |      |                                    |                                |                              |
|      |      |                                    |                                |                              |
|      |      |                                    |                                |                              |
|      |      |                                    |                                |                              |
|      |      |                                    |                                |                              |
|      |      |                                    |                                |                              |
|      |      |                                    |                                |                              |
|      |      |                                    |                                |                              |
|      |      |                                    |                                |                              |
|      |      |                                    |                                |                              |
|      |      |                                    |                                |                              |
|      |      |                                    |                                |                              |

### Switch S7-1200 PLC to run

The load result dialog box opens. Check the **Start all** check box and press the **Finish** button. Your S7-1200 PLC status LED changes from stop to run.

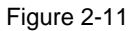

| 😓 🦺 🕶 PLC_1  | Downloading to device completed without error    |           |
|--------------|--------------------------------------------------|-----------|
| 🔥 🕨 Start mo | dules Start modules after downloading to device. | Start all |
|              |                                                  | /         |
|              |                                                  |           |
|              |                                                  |           |
|              |                                                  |           |
|              |                                                  |           |
|              |                                                  |           |
|              |                                                  |           |

## 3 Create and configure PC-Station

To access data of your S7-1200 PLC via OPC you have to create and configure a S7-connection in a STEP 7 project.

## 3.1 Create new STEP 7project

Open your SIMATIC NCM PC tool. To create a new STEP 7 project click on the menu command **File > new**. The **new project** dialog box opens. Write **S7-1200\_OPC-Test** in the **name** input field. Click the **OK** button.

| PLC View Options Window Help                                                                                            |        |                                                                                                    |
|----------------------------------------------------------------------------------------------------|--------|----------------------------------------------------------------------------------------------------|
| ew                                                                                                    | Ctrl+N |                                                                                                    |
| lew Project' Wizard<br>ipen                                                                                             | Ctrl+O | New Project                                                                                                    |
| 7 Memory Card<br>Iemory Card File                                                                                       | ;      | User projects Libraries Multiprojects                                                                                |
| elete                                                                                                    |        | Name Storage path                                                                                                    |
| eorganize                                                                                                    |        | array_index C:\Documents and Settings\SIMATIC\My Do                                                                  |
| lanage                                                                                                    |        | OPC-test     C:\Program Files\Siemens\Step7\s7proj\OP(     Bit S7 200 MSC CP240 C\Decuments and Settings\SIMATIC\M=D |
| rchive                                                                                                    |        | S7-1200_DPC-Test C:\Program Files\Siemens\Step7\s7pro\S7-                                                            |
| etrieve                                                                                                    |        |                                                                                                    |
| age Setup                                                                                                    |        |                                                                                                    |
| OPC-test (Projekt) C:\\Siemens\Step7\s7proj\OPC-test                                                                    |        |                                                                                                    |
| 57-1200_OPC-Test (Project) C:\\Step7\s7pro)(57-1200_                                                                    |        | Add to carrent millioniect                                                                                           |
| S7_300_MSC_CP340 (Projekt) ~ C:1,(Scep7_Projekte(S7_300_1<br>MICRO SC (Bibliothek) ~ C:1,)Siemens(Step7LS7LIBS)Micro sc |        | Name: Type:                                                                                                    |
| xit                                                                                                    | Ak+F4  | S7-1200_OPC-Test Project                                                                                             |
|                                                                                                    |        | E E Library                                                                                                    |
|                                                                                                    |        | CAlborran ElectSizman/Size7/2722011                                                                                  |
|                                                                                                    |        | Second Party Contractor in Southard AS/ DEDIS                                                                        |

## 3.2 Add SIMATIC PC station

Click on the menu command **Insert > station > SIMATIC PC-Station**. A SIMATIC PC-Station is has been added to your project.

| Figure 3-2      |                            |                              |
|-----------------|----------------------------|------------------------------|
| SIMATIC M       | 1anager - [57-1200         | 0_0PC-Test C:\Program Files\ |
| File Edit       | Insert PLC View            | Options Window Help          |
| 🗋 🗅 🧀 🖁         | Station                    | 1 SIMATIC 400 Station        |
| <b>P</b> C7 120 | Subnet 🔪                   | 2 SIMATIC 300 Station        |
| 57-120          | Program                    | 3 SIMATIC H Station          |
|                 | 57 Software                | 4 SIMATIC PC Station         |
|                 | CZ Plask                   | 5 SIMATIC HMI Station        |
|                 | D7 DIUUK<br>M7 Coffiniaria | 6 Other Station              |
|                 | M7 Sortware                | 7 SIMATIC 55                 |
|                 | Symbol Table               | 8 PG/PC                      |
|                 | Text Library               | 9 SIMATIC 200 Station        |

## 3.3 Add OPC server

### Select OPC server

Select the SIMATIC PC-Station in the project tree and click on the menu command **Edit > Open Object**. The **HW Config** dialog box opens.

| Figure 3- | ïgure 3-3              |                              |         |        |          |         |  |
|-----------|------------------------|------------------------------|---------|--------|----------|---------|--|
| SIMA      | TIC M                  | lanage                       | r - [S] | 7-1200 | )_OPC-Te | st C:\P |  |
| File      | Edit                   | Insert                       | PLC     | View   | Options  | Window  |  |
| 0 🖻       | - C <b>I</b>           | t                            |         |        | Ctrl+3   | x       |  |
|           | _ <b>_</b>             | PΥ                           |         |        | Ctrl+    | c       |  |
|           | _ Fa                   | ste                          |         |        | Ctrl+    | V       |  |
|           | þe                     | Delete                       |         |        | Del      |         |  |
|           | Select All             |                              |         | Ctrl+A |          |         |  |
|           | Un                     | ido Selei                    | ction   |        |          |         |  |
|           | Re                     | name                         |         |        | F2       |         |  |
|           | 📕 Ob                   | Object Properties Alt+Return |         |        | teturn   |         |  |
|           | / Sp                   | Special Object Properties    |         |        |          | •       |  |
|           | Open Object Ctrl+Alt+O |                              |         | Alt+0  |          |         |  |
|           | _                      |                              |         |        |          |         |  |

Click on line one of the (0) PC rack in the work area. Double click on SIMATIC PC-Station > User Application > OPC Server > SW V7.0... in the catalog. The OPC server is inserted into line one of the rack.

| Figure 3-4                                                                                                    |                                                                                                    |
|----------------------------------------------------------------------------------------------------|----------------------------------------------------------------------------------------------------|
| 🖳 HW Config - [SIMATIC PC Station(1) (Configuration)                                                                                                    | - 57-1200_0PC-Test]                                                                                                    |
| 🕅 Station Edit Insert PLC View Options Window Hel                                                                                                    | lp                                                                                                    |
| D 😅 🐎 🗳 🖏   🎒   B 🕞   🏜 🏜 📳 📼                                                                                                    | 8 №?                                                                                                    |
| ■ (0) PC ■ Eind:                                                                                                    |                                                                                                    |
|                                                                                                    |                                                                                                    |
| Brotile: S                                                                                                    | tandard                                                                                                    |
| 3       Profile:       S         4       5       PROF         5       PROF       PROF         6       PROF       PROF         7       SIMA       PROF         9       SIMA       SIMA         10       SIMA       SIMA         11       SIMA       SIMA         12       SIMA       SIMA         13       SIMA       SIMA         14       SIMA       SIMA         16       U       H         17       U       H         18       SIMA       SIMA | tandard<br>FIBUS DP<br>FIBUS-PA<br>FINET IO<br>TIC 300<br>TIC 400<br>TIC HMI Station<br>TIC PC Based Control 300/400<br>TIC PC Station<br>ontroller<br>P Industrial Ethernet<br>P PROFIBUS<br>MI<br>Iser Application<br>Application<br>OPC Server |
| 20<br>21<br>22                                                                                                    | I SW V6.0 SP4<br>SW V6.0 SP5<br>SW V6.1                                                                                                    |
| 23                                                                                                    |                                                                                                    |
| 25                                                                                                    |                                                                                                    |
| 26                                                                                                    |                                                                                                    |

**Configure OPC server properties** 

Double click on the OPC Server module in line one of the (0) PC rack. The Properties dialog box opens. Click on the S7 tab. Set the Use Symbols radio button to None. Symbol use is not supported by S7-1200. Click the OK button.

| Figure 3-5                                                                                                    |
|----------------------------------------------------------------------------------------------------|
| Properties - OPC Server                                                                                                    |
| SNMP         PROFINET         PROFINET IO           General         DP         DP master class 2         FDL         FMS         S7         ISO/TCP                                                                        |
| Cycle time: 100 ms                                                                                                    |
| Access Protection                                                                                                    |
| ☐ <u>A</u> ctivate                                                                                                    |
| Default rights:                                                                                                    |
| Rights specific to OPC jtem     Edit                                                                                                    |
| Use Symbols          Image: None         Image: All         Image: Configured         Configure         Time after which an unforwardable grotocol alarm is removed:         Maginum number of pending alarms:         500 |
| OK Cancel Help                                                                                                    |

## 3.4 Add Ethernet interface IE General

Select Ethernet interface

Click on line two of the (0) PC rack in the work area. Double click on SIMATIC PC-Station > CP Industrial Ethernet > IE General > SW V6.2 SP1... in the catalog.

| Figure 3-6                               |                                  |
|------------------------------------------|----------------------------------|
| HW Config - [SIMATIC PC Station(1) (Cor  | nfiguration) 57-1200_0PC-Test]   |
| III Station Edit Insert PLC View Options | Window Help                      |
|                                          | 🕼 🖪 😤 м                          |
|                                          |                                  |
| 🖳 (0) PC                                 |                                  |
| 1 OPC Server                             | Eind:                            |
| 2                                        |                                  |
| 3                                        | Profile: Standard                |
| 4                                        |                                  |
|                                          | PROFIBUS-PA                      |
|                                          | 🕀 🐨 PROFINET IO                  |
|                                          | 🗄 🗄 🔠 SIMATIC 300                |
| 9                                        | 📑 🔠 SIMATIC 400                  |
| 10                                       | 🛛 🕀 🖳 SIMATIC HMI Station        |
| 11                                       | SIMATIC PC Based Control 300/400 |
| 12                                       | SIMATIC PC Station               |
| 13                                       |                                  |
| 14                                       | E CP Industrial Ethernet         |
| 15                                       |                                  |
| 16                                       |                                  |
| 17                                       |                                  |
| 18                                       |                                  |
| 19                                       |                                  |
| 20                                       | ■ CP 1613                        |
| 21                                       |                                  |
| 22                                       | CP 1616 onboard                  |
| 23                                       |                                  |
| 24                                       | 📗 🔚 🛅 IE General                 |
| 20                                       | SW V6.2                          |
| 20                                       |                                  |
| 28                                       | 📗 🖶 🧰 ראי איז דער דער 💼 👘        |

The Properties dialog box opens.

### Enter IP address

On the **Parameters** tab enter the IP adress of yourPC in the **IP address** input field (e.g. 192.168.0.11).

| Figure 3-7                                         |
|----------------------------------------------------|
| Properties - Ethernet interface IE General (R0/S2) |
| General Parameters                                 |
| Set MAC address / use ISO protocol                 |
| MAC address:                                       |
| IP protocol is being used                          |
| IP address: 192.168.0.11 G Do not use router       |
| Subnet mask: 255.255.255.0                         |
| Address: 192168.0.11                               |
| Subnet:                                            |
| not networked <u>N</u> ew                          |
| Properties                                         |
| Delete                                             |
|                                                    |
|                                                    |
| OK Cancel Help                                     |

### Add subnet to Ethernet Interface

Click on the Button **New...** The **Properties** dialog box for a new subnet opens.

| Figure 3-8                        |                         |
|-----------------------------------|-------------------------|
| Properties - New sub              | net Industrial Ethernet |
| General                           |                         |
| <u>N</u> ame:<br>S7 subset ID:    | Ethemet(1)              |
| Project path:<br>Storage location | S7-1200_OPC-Test        |
| or the project:                   | 11/20/2009 00:22.50 DM  |
| Last modified:                    | 11/20/2009 09:23:56 PM  |
| <u>C</u> omment:                  |                         |
| ОК                                | Cancel Help             |

Click the **OK** button. The **subnet properties** dialog box closes. Click the **OK** button. The **ethernet interface properties** dialog box closes. The ethernet interface is inserted into line two of the rack.

## 3.5 Save and compile project

Click on the menu command **Station > Save and Compile**.

| Fig | ure 3-9 |         |        |        |         |          |           |       |
|-----|---------|---------|--------|--------|---------|----------|-----------|-------|
| 0h  | HW Conf | ìg - [9 | SIMATI | C PC S | itation | (1) (Con | figuratio | n) 57 |
| 04  | Station | Edit    | Insert | PLC    | View    | Options  | Window    | Help  |
| Ιr  | New     |         |        |        |         |          | Ctrl+N    |       |
| ] - | Open    |         |        |        |         |          | Ctrl+O    |       |
|     | Open    | ONLIN   | VE     |        |         |          |           |       |
| ١Ē  | Close   |         |        |        |         |          |           |       |
|     | Save    |         |        |        |         |          |           |       |
|     | Save    | and O   | ompile |        |         |          | Ctrl+S    |       |
|     | Prope   | rties   |        |        |         |          |           |       |

## 4 Setup Station Configurator

### 4.1 Open from start menu

Double click the **Station Configurator** symbol in the task bar. The **Station Configuration Editor** window opens.

Figure 4-1

## 4.2 Import station from STEP 7 project

Click the **Import Station...** button. An acknowledge box opens. Click the **Yes** button. The **Import XDB file** dialog box opens. Select the file **pcst\_1.xdb** and click the **Open** button. The **Configuration for XDB Import** dialog box opens.

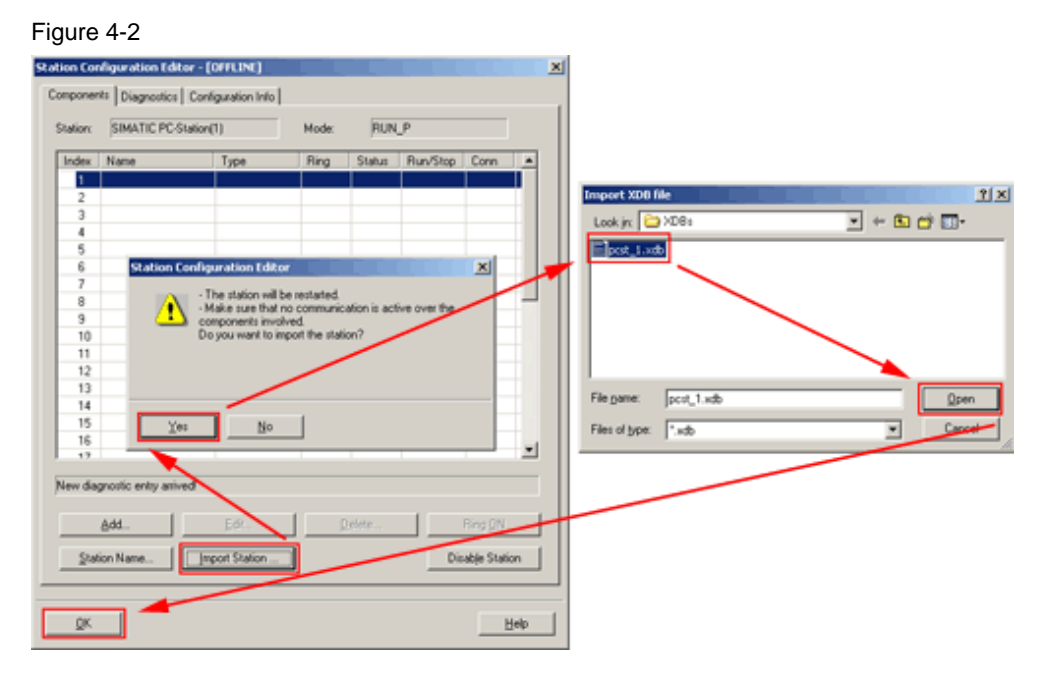

Ignore any warning and proceed by clicking the **OK** button. The import is finished.

## 5 Connection in STEP 7 NetPro

## 5.1 Set PG/PC interface

Make sure the configuration of your PG/PC interface is correct. Please find additional information on this topic on the internet at <u>http://support.automation.siemens.com/WW/view/en/11870489</u>.

## 5.2 Download hardware configuration

Make sure your S7-1200 PLC is connected to your PG/PC. Open your **SIMATIC NCM PC** project. Select the **SIMATIC PC Station** in the project tree and click on the menu command **Edit > Open Object**. The **HW Config** dialog box opens.

| Figure 5- | 1     |          |         |         |          |         |
|-----------|-------|----------|---------|---------|----------|---------|
| SIMA 🛃    | TIC M | lanage   | r - [S] | 7-1200  | )_OPC-Te | st C:\P |
| 🎒 File    | Edit  | Insert   | PLC     | View    | Options  | Window  |
| 🗅 🖻       | Cu    | t        |         |         | Ctrl+3   | x       |
|           | Co    | ΡY       |         |         | Ctrl+•   | c       |
|           | Pa    | ste      |         |         | Ctrl+    | V       |
|           | De    | lete     |         |         | Del      |         |
|           | Se    | lect All |         |         | Ctrl+    | A       |
|           | Un    | do Sele  | ction   |         |          |         |
|           | Re    | name     |         |         | F2       |         |
|           | Ob    | ject Pro | pertie  | s       | Alt+R    | teturn  |
|           | Sp    | ecial Ob | ject Pr | opertie | s        | •       |
|           | Ор    | en Obje  | ect     |         | Ctrl+,   | Alt+0   |

Click the **Download** button in the tool bar. Acknowledge the **Select Target Module** dialog box by clicking the **OK** button. The **Select Node Address** dialog box opens.

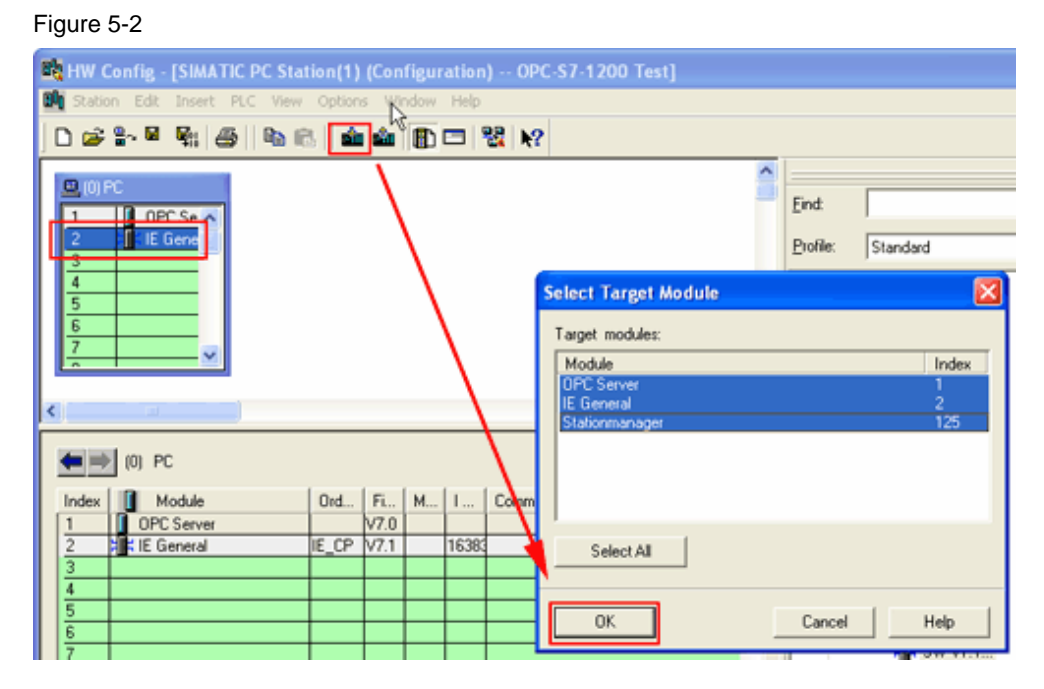

Make sure the IP address of your SIMATIC PC-Station(1) is matching the IP address of your PC. Click the **OK** button.

### Figure 5-3

| × |
|---|
|   |
|   |
|   |
| I |
| i |
| 4 |
| ] |
|   |
|   |

## 5.3 Configure network with NetPro

### **Create S7-connection**

Click the menu command **Options > Configure Network**. The **NetPro** window opens.

Figure 5-4

Figure 5-5

| -                               |                                       |
|---------------------------------|---------------------------------------|
| HW Config - [SIMATIC PC Station | (1) (Configuration) 57-1200_OPC-Test] |
| 🛄 Station Edit Insert PLC View  | Options Window Help                   |
| D 🚅 🐎 🖩 🖫 🎒   🖻 🖻               | Customize Ctrl+Alt+E                  |
|                                 | Specify Module                        |
|                                 | Configure Network                     |
| 1 OPC Server                    | Symbol Table Ctrl+Alt+T               |
| 2 E General                     | Report System Error                   |
| 3                               |                                       |
| 4                               | Edit Catalog Profile                  |
| 5                               | Update Catalog                        |
|                                 |                                       |

Select the **OPC server** slot of the PC-Station(1). Click on the menu command **Insert > New Connection**. The **Insert New Connection** dialog box opens.

| NetPro - [57-1200 OPC-Test (Network) C:\Program | Files\\s7proj\57-1200_]                                                                   |
|-------------------------------------------------|-------------------------------------------------------------------------------------------|
| Retwork Ear Insert PLC view Options window He   | p Insert New Connection                                                                   |
| MPI New Connection Ctrl+N                       | Connection Partner                                                                        |
| Ethernet(1)<br>Industrial E                     | Project         Station:             Unspecified)                                         |
| Local ID Partner ID Partner                     | Module:                                                                                   |
|                                                 | Connection Lype: S7 connection M Display properties before inserting OK Apply Cancel Help |

Since the S7-1200 is an S7 Station we are able to use a S7-Connection. The partner should be unspecified since the S7-1200 is not available in the same Step 7 project.

Click the OK button. The Properties – S7 connection dialog box opens.

#### **Configure S7-connection**

Key the IP adress **192.168.0.110** of your S7-1200 PLC in the **Partner Adress input field** of the **Properties – S7 connection** dialog box.

Click the Adress Details... button. The Adress Details dialog box opens. Enter 0 in the Partner Rack input field and 1 in the Partner Slot input field. Click the OK

button. Close the **Properties – S7 connection** dialog box by clicking its **OK** button. Click the **OK** button.

#### Figure 5-6

| Properties - 57 co                                                                 | nnection                                                                              |                                                                                      | ×   | Address Details                                                 |                                      |                                                                     |
|------------------------------------------------------------------------------------|---------------------------------------------------------------------------------------|--------------------------------------------------------------------------------------|-----|-----------------------------------------------------------------|--------------------------------------|---------------------------------------------------------------------|
| General OPC                                                                        | Status Information                                                                    |                                                                                      |     |                                                                 | Local                                | Ewtrer                                                              |
| Local Connect<br>E Direct config<br>E Directory<br>E Establish a<br>E Send control | on End Point<br>gured dynamic connection<br>n active connection<br>ting mode messages | Connection Identification<br>Local ID:<br>57 connection_1<br>VFD Name<br>[DPC Server |     | End Point<br>Back/Slot<br>Connection Resource<br>Prest<br>TSAP: | SMATTIC PC Station(1)/<br>OPC Server | Unpecied<br>0<br>03<br>03<br>03<br>03<br>03<br>03<br>03<br>03<br>03 |
| Connection Pa                                                                      | n                                                                                     |                                                                                      | - 1 |                                                                 |                                      |                                                                     |
|                                                                                    | Logal                                                                                 | Parton                                                                               |     |                                                                 |                                      |                                                                     |
| End Point                                                                          | SIMATIC PC Station(1)/<br>OPC Server                                                  | Unspecified                                                                          |     | S7 Subret (S.                                                   | 0038 - 0000                          | ŀ                                                                   |
| Interface:                                                                         | IE General                                                                            | Unspecified                                                                          |     | $ \sim$                                                         | /                                    |                                                                     |
| Subnet                                                                             | Ethernet(1) [Industrial Ethernet]                                                     | [Industrial Ethernet]                                                                |     | OK 🖌                                                            |                                      | Cancel Help                                                         |
| Addess:                                                                            | [192168.0110                                                                          | Address Datab                                                                        |     |                                                                 |                                      |                                                                     |

### **Compile project**

Click the menu command **network > save and compile**.

| Figu | re 5-7                                                                                                    |                                 |
|------|----------------------------------------------------------------------------------------------------|---------------------------------|
|      | etPro - [57-1200_OPC-Test (Network) C:\Program Files\\s7proj\57-                                                                                                    | 1200_]                          |
| 8    | Network Edit Insert PLC View Options Window Help                                                                                                    |                                 |
|      | Open<br>Close                                                                                                    | Ctrl+O                          |
|      | Save                                                                                                    |                                 |
|      | Save and Compile                                                                                                    | Ctrl+S                          |
|      | Check Consistency<br>Check Cross-Project Consistency                                                                                                    | <b>Ctrl+Alt+K</b><br>Ctrl+Alt+M |
|      | Print<br>Print Preview<br>Page Setup                                                                                                    | Ctrl+P                          |
|      | 1 S7-1200_OPC-Test (Network) C:\Program Files\Siemens\Step7\s7proj\S7-120<br>2 S7-1200_OPC-Test (Netz) C:\Program Files\Siemens\Step7\s7proj\S7-1200_<br>3 CarWash (Network) D:\S7proj\CarWash\CarWash | 0_                              |
|      | Exit                                                                                                    | Alt+F4                          |

#### **Download connection**

Select the **SIMATIC PC Station (1)**. Download the connection to the **SIMATIC PC Station (1)** by clicking the **Download** button. Acknowledge any opening dialog box. The connection should have been downloaded to your device yet.

| Figure 5-8                                                                |
|---------------------------------------------------------------------------|
| 🎇 NetPro - [57-1200_0PC-Test (Network) C:\Program Files\\s7proj\57-1200_] |
| Real Network Edit Insert PLC View Options Window Help                     |
| 😂 🖳 🖓 🕒 🗈 💼 🏙 🏜 🖉 🖉 🕼 🖻 ! 💦                                               |
| Download the Selected Station(s)                                          |
| MPI(1)<br>MPI                                                             |
| Ethernet(1)<br>Industrial Ethernet                                        |
|                                                                           |
| SIMATIC PC Station(1)                                                     |
|                                                                           |

## 6 OPC Scout

## 6.1 Create new group

Open OPC Scout. Double click **OPC.SimaticNET** in the server tree. The **Add Group** dialog box opens. Enter **S7-1200\_OPC\_Test** in the **Group Name** input field. Click the **OK** button.

Figure 6-1

| Image: Server Score Constraint of the Server Score Constraint of the Server Score Constraint of the Server Server Score Constraint of the Server Constraint of the Server Constraint of the Se                                                                                                    |                                                                                                    |                                                                                                    |               |   |
|----------------------------------------------------------------------------------------------------|----------------------------------------------------------------------------------------------------|----------------------------------------------------------------------------------------------------|---------------|---|
| File       View       Group       Add Group         Servers and groups       Add Group       X         Server(1)       Group Properties:       X         Yet       Server(s)       File       X         Yet       Server(s)       File       X         Yet       Server(s)       File       X         Yet       Server(s)       File       X         Yet       Server(s)       File       X         Yet       Yet       Server(s)       Yet         Yet       Server(s)       Server(s)       Yet         Yet       Server(s)       Server(s)       Yet         Yet       Server(s)       Server(s)       Server(s)         Yet       Server(s)       Server(s)       Server(s)         Yet       Server(s)       Server(s)       Server(s)         Yet       Server(s)       Server(s)       Server(s)         Yet       Server(s)       Server(s)       Server(s)         Yet       Server(s)       Server(s)       Server(s)         Yet       Server(s)       Server(s)       Server(s)         Yet       Server(s)       Server(s)       Server(s)         Ye                                                                                                    | 🚰 OPC Scout - New Project1                                                                                                    |                                                                                                    |               |   |
| Servers and groups       Add Group         Server()       Group Properties:         Server()       Finter a 'group Name':         Server()       Finter a 'group Name':         Server()       Finter a 'group Name':         Server()       Finter a 'group Name':         Server()       Finter a 'group Name':         Server()       Finter a 'group Name':         Server()       Finter a 'group Name':         Server()       Server()         Server()       Finter a 'group Name':         Server()       Finter a 'group Name':         Server()       Server()         Server()       Finter a 'group Name':         Server()       Server()         Server()       Finter a 'group Name':         Server()       Server()         Server()       Finter a 'group Name':         Server()       Server()         Server()       Server()         Server()       Server()         Server()       Server()         Server()       Server()         Server()       Server()         Server()       Server()         Server()       Server()         Server()       Server()         Server()                                                                                                    | File View Server Group ?                                                                                                    |                                                                                                    |               |   |
| Servers and groups  Add Group  Add Group  Group Properties:  Create group Name  S7-1200_OPC_Test  OPC.SimaticNet.AE  OPC.SimaticNet.AE  OPC.SimaticNet.T.PD  OPC.SimaticNetAlarms OPC.SimaticNetAlarms                                                                                                    | 🛎 🖬 🔄 🌆 🖽                                                                                                    |                                                                                                    |               |   |
| Group Properties:<br>Create new group active<br>Create new group active<br>Cr | Servers and groups                                                                                                    | 🚉 Add Group                                                                                                    |               | × |
| OPC.SimotionAlarms     Extended     OK     Cancel     Apply                                                                                                    | Server(1)  Server(s)  Comparison of the server(s)  Comparison of the serv | Group Properties:<br>Enter a ' <u>G</u> roup Name':<br>S7-1200_OPC_Test<br>Create <u>n</u> ew group active<br>Requested <u>update</u> rate in ms<br>Extended <u>QK</u> | F⊽<br>500<br> |   |

### 6.2 Select connection and create items

Double click the new group **S7-1200\_OPC\_Test**. The **OPC – Navigator** dialog box opens.

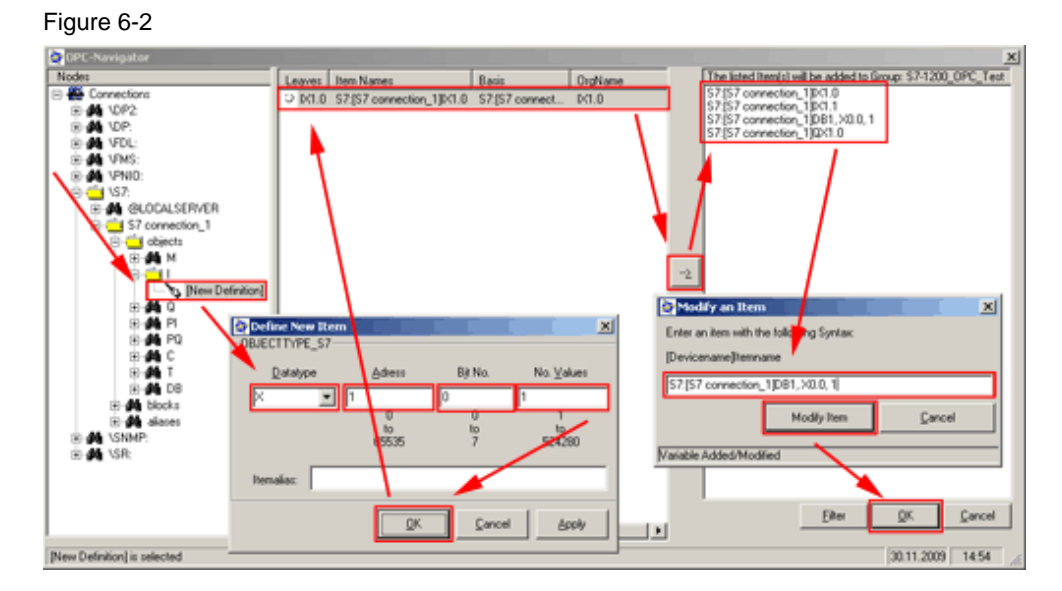

Browse the **Nodes** tree to **Connections > \S7 > S7 connection\_1 > objects > I >** [New Definition]. Double click the option [New Definition]. The Define New Item dialog box opens. Fill in the data as shown in the table 6-1.

Table 6-1

| Datatype | Address | Bit No. | No. Values |  |  |
|----------|---------|---------|------------|--|--|
| Х        | 1       | 0       | 1          |  |  |

Click the **OK** button. Take over the new item in the right column four times by clicking the --> button..

Double click on each item and modify its name as shown in table 6-2.

Table 6-2

| S7:[S7 connection_1]IX1.0        |  |  |  |
|----------------------------------|--|--|--|
| S7:[S7 connection_1]IX1.1        |  |  |  |
| S7:[S7 connection_1]DB1, X0.0, 1 |  |  |  |
| S7:[S7 connection_1]QX1.0        |  |  |  |

Click the **OK** button to end the **OPC Navigator** window.

### 6.3 View values

In the **Values** column you can see the actual values of the listed items. If you are connected to your S7-1200 PLC the **Quality** of the item is listed **good**.

| Figure 6-3                                             |          |                                    |       |          |      |        |         |
|--------------------------------------------------------|----------|------------------------------------|-------|----------|------|--------|---------|
| CPC Scout - New Project1<br>Ele Yew Server Group Rem 2 |          |                                    |       |          |      |        |         |
| Servers and groups                                     | Items in | cl. status information             |       | _        |      |        |         |
| Server(s)                                              |          | Item Names                         | Value | Format   | Type | Access | Quality |
| □ - ♣ Local Server(s)                                  | 1        | \$7:(\$7 connection_1)\$<1.0       | False | Driginal | bool | RW     | good    |
| OPC.SimaticHMI.HmRTm                                   | 2        | \$7:[\$7 connection_1]0<1.1        | False | Driginal | bool | RW     | good    |
| OPC.SimaticNET                                         | 3        | \$7:[\$7 connection_1]DB1, X0.0, 1 | False | Driginal | bool | RW     | good    |
| S7-1200_OPC_Test                                       | 4        | S7:[S7 connection_1]QX1.0          | False | Driginal | bool | RW     | good    |
| [New group]                                            | 5        |                                    |       |          |      |        |         |
| OPC.SimatcNetAE     OPC.SimaticNET.DP                  |          |                                    |       |          |      |        |         |
| OPC.SimaticNET.PD                                      |          |                                    |       |          |      |        |         |
| OPC.SimaticNetAJams                                    |          |                                    |       |          |      |        |         |
| OPC.SimaticNetAJamsSNMP                                |          |                                    |       |          |      |        |         |
|                                                        |          |                                    |       |          |      |        |         |
| Add Barrola Samarria                                   |          |                                    |       |          |      |        |         |
|                                                        | L        |                                    |       |          |      |        |         |
| 1                                                      |          |                                    |       |          |      |        | •       |
| Item(s) successfully added                             |          |                                    |       | N        | 0.   | 4      |         |